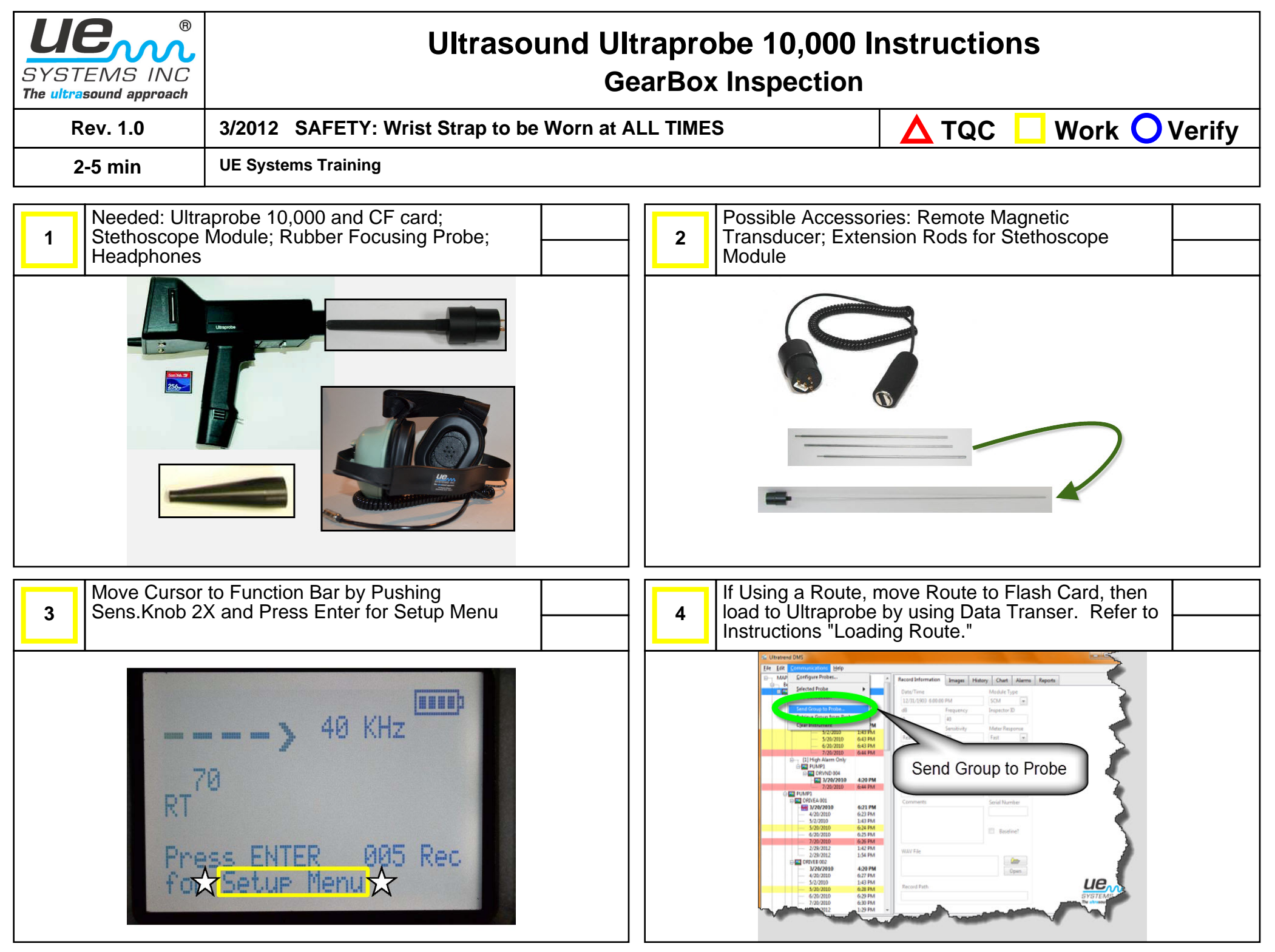

Page 1 of 6

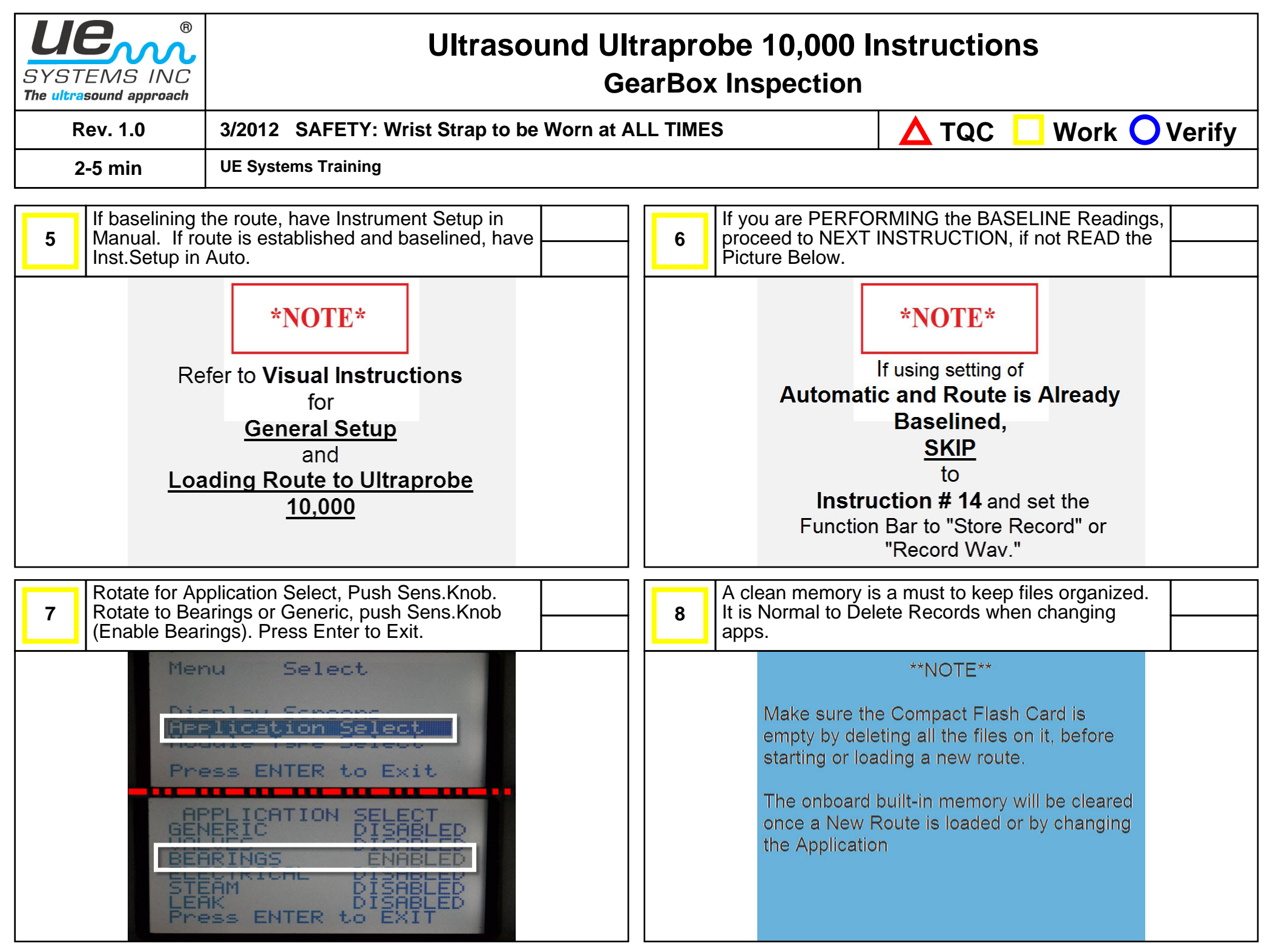

Page 2 of 6

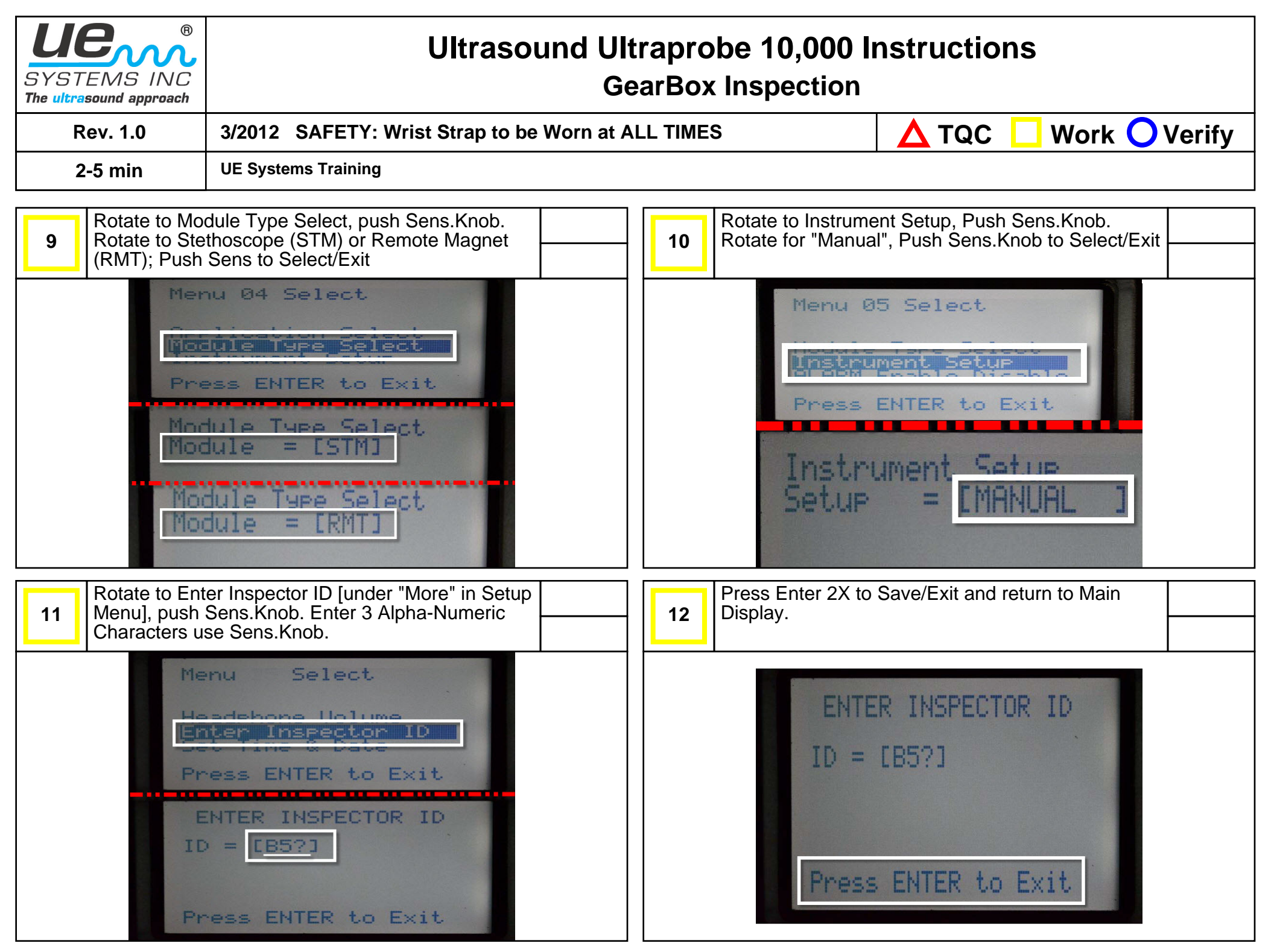

Page 3 of 6

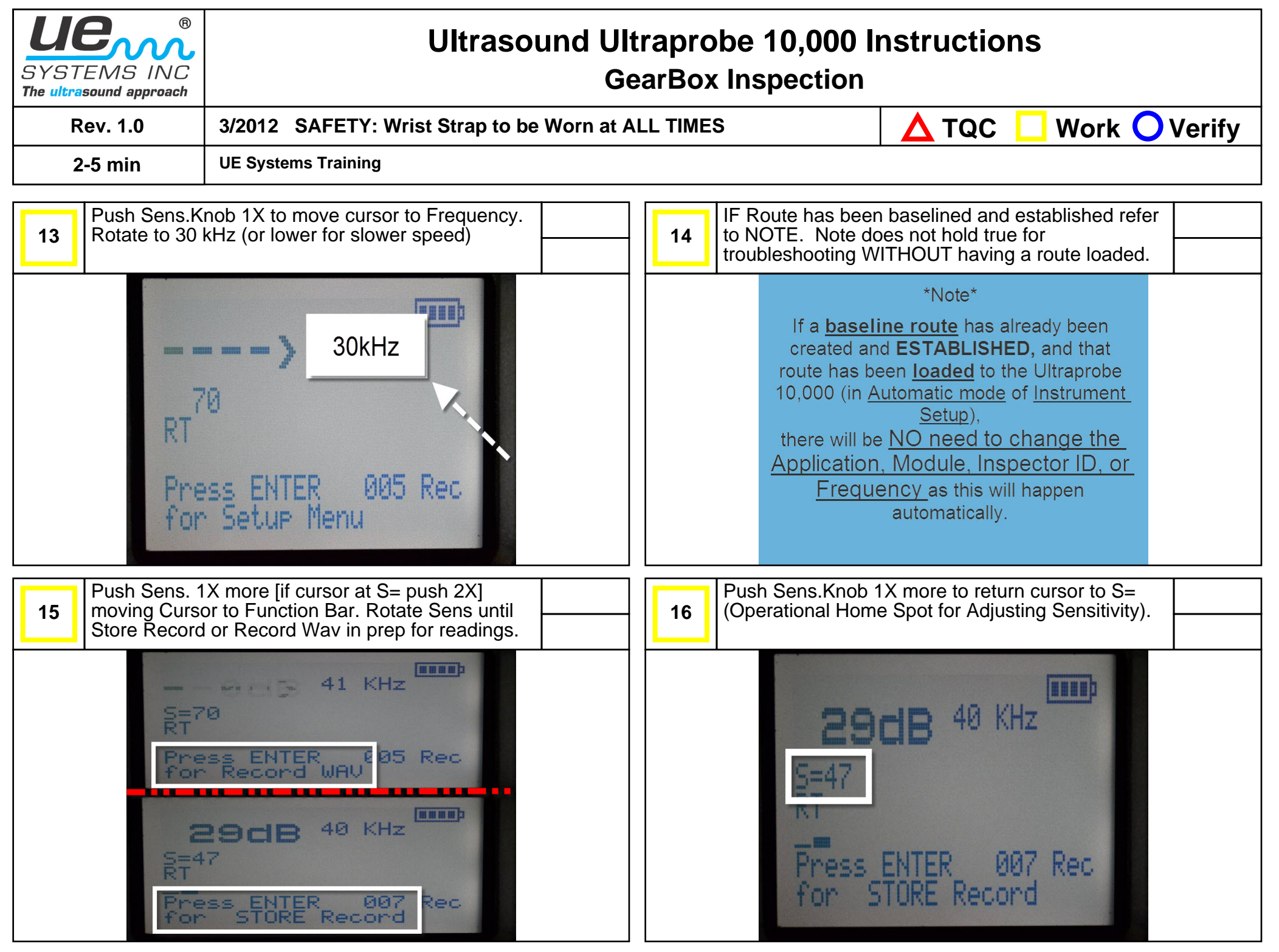

Page 4 of 6

| SYSTEMS INC<br>The ultrasound approach                                                                                                    | Ultrasound Ultraprobe 10,000 Instructions<br>GearBox Inspection          |            |                |                                                                                                    |                                                     |                             |        |  |
|----------------------------------------------------------------------------------------------------|--------------------------------------------------------------------------|------------|----------------|----------------------------------------------------------------------------------------------------|-----------------------------------------------------|-----------------------------|--------|--|
| Rev. 1.0 3/2012 SAFETY: Wrist Strap to be Worn                                                                                                    |                                                                          | Worn at AL |                |                                                                                                    |                                                     | 🗌 Work 🤇                    | Verify |  |
| 2-5 min UE Systems Training                                                                                                    |                                                                          |            |                |                                                                                                    |                                                     |                             |        |  |
| 17 NOTE: Choose your test point.                                                                                                    |                                                                          |            | 18 (           | Number of Test Points depends on Size&Number<br>of Gears in Box. Choose Test Points away from<br>Bearings closest to Gears. |                                                     |                             |        |  |
| <ul> <li>*NOTE*</li> <li>Prepare to take a Reading:</li> <li>Place the cursor back to the Sensistivity<br/>Position (S=)</li> <li>and then choose your point and listen.</li> <li>The Stethoscope module should rest on<br/>the test point as close to a 90* angle to<br/>test point as possible.</li> <li>NEVER PLACE PRESSURE on the test<br/>point!!!</li> </ul> |                                                                          |            | TEST<br>POINTS |                                                                                                    |                                                     |                             |        |  |
| 19 [Store Recor<br>WAV: Adjust<br>Bars)]                                                                                                    | d: Adjust Sens. for dB] OR [Record<br>Sens (dB) AND Intensity Meter (2-4 |            | 20             | Visual Instructions e<br>Recording a Sound                                                                                  | exist for Storing<br>WAV.                           | g a Record or               |        |  |
|                                                                                                    | BCB 41 KHz<br>41 KHz<br>ENTER 005 Rec<br>Record WAV                      |            |                | Refer to V<br>Stor<br>Recordi                                                                                               | Visual Ins<br>for:<br>ring a Rec<br>or<br>ing a Sou | struction<br>cord<br>nd WAV |        |  |

Page 5 of 6

| BYSTEMS INC<br>The ultrasound approach                   | Ultrasound Ultraprobe 10,000 Instructions<br>GearBox Inspection                                      |               |                                                                                                    |  |  |  |  |
|----------------------------------------------------------|----------------------------------------------------------------------------------------------------|---------------|----------------------------------------------------------------------------------------------------|--|--|--|--|
| Rev. 1.0 3/2012 SAFETY: Wrist Strap to be Worn at ALL TI |                                                                                                    | LL TIMES      | 🛕 TQC 📃 Work 🔿 Verify                                                                                                    |  |  |  |  |
| 2-5 min                                                  | UE Systems Training                                                                                  |               |                                                                                                    |  |  |  |  |
| 21 Once Finishe<br>Wav, move to<br>Display advar         | d with Storing Record or Recording<br>o next test point. Unit Returns to Main<br>need to next point. | <b>22</b> ALV | VAYS WEAR the HEADPHONES.                                                                                                    |  |  |  |  |
| C                                                        | STORE                                                                                                |               | Even though you may adjust the Sensitivity<br>and Intensity Meter for Storing Records<br>and Record WAV, it is important to WEAR<br>the HEADPHONES and listen. |  |  |  |  |
| C                                                        | STORE<br>RECORD<br>CONFIRMED                                                                         |               | So before adjusting for storage, adjust the<br>Sensitivity for your EARS and LISTEN to<br>the quality of bearing. Sound doesn't Lie.                           |  |  |  |  |